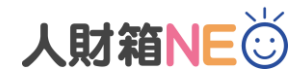

## 人財箱 NEO 最新版 ダウンロード手順

## 【はじめに】

最新版プログラムは、製品版ダウンロードサイトより"setup.exe"をダウンロードいただく必要がございます。 ダウンロード手順は以下の通りです。

1. 最新版がリリースされると[メインメニュー] – [WISCO からの新着情報]にリリース情報が公開されます。 (インターネットに接続されていない場合は、閲覧できません。)

| 图人物ENLO-[高计名1 板齿高计 人材和]                  |                                                                                   |       |                       |                 |                     |                                                                                                    |                                                                                                    |              |             | - r ×                                 |  |
|------------------------------------------|-----------------------------------------------------------------------------------|-------|-----------------------|-----------------|---------------------|----------------------------------------------------------------------------------------------------|----------------------------------------------------------------------------------------------------|--------------|-------------|---------------------------------------|--|
| 😇 人財箱NEO Professi                        |                                                                                   |       |                       |                 |                     |                                                                                                    |                                                                                                    |              |             | 画面初期化システム終了                           |  |
| - == + + + + + + + + + + + + + + + + + + | ТОРШ                                                                              | έx    |                       |                 |                     |                                                                                                    |                                                                                                    |              |             | インフォメーション ・ #                         |  |
| 全X11- 국イX12-                             |                                                                                   |       |                       |                 |                     |                                                                                                    |                                                                                                    | <<前月 <<今月>>> | 翌月>>        |                                       |  |
| 従業員名で検索出来ます 🔹 🔾                          |                                                                                   |       |                       |                 |                     |                                                                                                    |                                                                                                    |              |             | ( • •)                                |  |
|                                          |                                                                                   | 212   | ニケーション情報              |                 |                     |                                                                                                    |                                                                                                    |              |             |                                       |  |
| тораш                                    | 2020/11 イベント一覧                                                                    |       |                       |                 |                     | 表示選択                                                                                                    | 全て                                                                                                    | 本日日付:        | 2020/11/13  | 保守契約情報<br>保守終了日 2021/07/21            |  |
|                                          | 11/01                                                                             | 2     | 木村 凌太朗                | 常業部             | 主任                  | 本人                                                                                                    | 資格取得日                                                                                                    | 認定トレーナー      | ^           | · · · · · · · · · · · · · · · · · · · |  |
| -                                        | 11/01                                                                             | 9     | 林 勝己                  | テクニカルサポート部      | 一般                  | 本人                                                                                                    | 誕生日                                                                                                    |              | 31歳         | 保守契約中です                               |  |
|                                          | 11/01                                                                             | 6     | 笹森 知里                 | 営業部パートナー推進グループ  | 一般                  | 本人                                                                                                    | 入社年月日                                                                                                    |              | 2年          |                                       |  |
|                                          | 11/03                                                                             | 2     | 進藤 彰伸                 | システム部開発グループ     | 一般                  | 本人                                                                                                    | 誕生日                                                                                                    |              | 35歳         |                                       |  |
| · 使来具情報                                  | 11/04                                                                             | 9     | 坂上 公一                 | 管理部人事グループ       | 課長                  | Ŷ                                                                                                    | 家族誕生日                                                                                                    | 坂上 昭二        | 80歳         |                                       |  |
|                                          | 11/04                                                                             | 1     | 辻木 アリサ                | システム部システム運用グループ | スタッフ                | 木人                                                                                                    | 誕生日                                                                                                    |              | 24歳         |                                       |  |
| (従業員登録                                   | 11/04                                                                             | 2     | 吉川 沙良                 | 管理部人車グループ       | 一般                  | 本人                                                                                                    | 誕生日                                                                                                    |              | 23歳         | ヘルプ                                   |  |
| -                                        | 11/10                                                                             | 9     | 木村 凌太朗                | 営業部             | 主任                  | 本人                                                                                                    | 資格取得日                                                                                                    | ITバスボート      |             |                                       |  |
| 《 從業員検索                                  | 11/10                                                                             | 2     | 花坂 忠夫                 | システム部システム運用グルーフ | 係長                  | 本人                                                                                                    | 誕生日                                                                                                    |              | 45歳         |                                       |  |
| _                                        | 11/10                                                                             | 0     | 細山 仁美                 | 「管業部            | 一般                  | 本人                                                                                                    | 資格取得日                                                                                                    | バソコンインストラクタ- |             |                                       |  |
| 「「」 帳票印刷                                 | 11/11                                                                             | 9     | 加賀屋 篤志                | 営業部エリア推進第二グループ  | 一般                  | 本人                                                                                                    | 誕生日                                                                                                    |              | 26歳         |                                       |  |
|                                          | 11/12                                                                             |       | 松下 俊二                 | 株式会社人財箱         | 代表取締役社長             | 子                                                                                                    | 家族誕生日                                                                                                    | 松下 李太郎       | 35歳         | リモートサポート                              |  |
| 🛛 🤷 バックアップ                               | 11/13                                                                             | 2     | 福島楓                   | 管理部             | 一般                  | 本人                                                                                                    | 誕生日                                                                                                    |              | 24歳         | 担当者からご案内があった                          |  |
| -                                        | 11/14                                                                             | 0     | 藤沢 美紗貴                | 管理部             | 一般                  | 妺                                                                                                    | 家族诞生日                                                                                                    | 藤沢 季穂        | 24歳         | 場合にご利用いただけます                          |  |
|                                          | 11/15                                                                             | 2     | 水内 彰                  | システム部システム運用グループ | 係長                  | 妻                                                                                                    | 家族誕生日                                                                                                    | 水内 安奈        | 36歳         |                                       |  |
|                                          | 11/16                                                                             |       | 笹森 知里                 | 営業部パートナー推進グループ  | 一般                  | 四                                                                                                    | 家族誕生日                                                                                                    | 笹森 千鶴        | 58歳         |                                       |  |
|                                          | 11/17                                                                             | 2     | 今西 京子                 | 管理部人事グループ       | 一般                  | 2                                                                                                    | 家族诞生日                                                                                                    | 今西 寿明        | 50歳         |                                       |  |
|                                          | 11/17                                                                             | 2     | 坂上 公一                 | 管理部人事グループ       | 課長                  | 子                                                                                                    | 家族誕生日                                                                                                    | 坂上 仁香        | 20歳         | お問い合わせフォーム                            |  |
|                                          | 11/17                                                                             | 9     | 増岡 芽衣                 | システム部プロジェクトグループ | 一般                  | 妹                                                                                                    | 家族誕生日                                                                                                    | 増岡 陽菜        | 20歳         |                                       |  |
|                                          | 11/17                                                                             | 2     | 木村 凌太朗                | 電業部             | 主任                  | 祖父                                                                                                    | 家族誕生日                                                                                                    | 木村 道義        | 76歳 ~       | 25605                                 |  |
|                                          | WISCOからの<br>新着情報                                                                  |       |                       |                 | 🕜 よくあるお             | よくあるお問い合わせ                                                                                                    |                                                                                                    |              |             |                                       |  |
|                                          | ★2023/07/15 人所留IPD Ve2.20.01 / U - スの*第月                                          |       |                       | A               | Re-sauces           | ^                                                                                                    | 1 manual 1 manual 1 manual 1 manual 1 manual 1 manual 1 manual 1 manual 1 manual 1 manual 1 manual 1 manual 1 m |              |             |                                       |  |
|                                          | +2023/04/15                                                                       | ABREN | E0 Ver2.19.01リリースのご案内 |                 | HARDHARDWER         | • H. CORACOUCHATICO                                                                                                    |                                                                                                    |              |             | 鼻炎ログスト                                |  |
|                                          |                                                                                   |       |                       |                 | • @###0.\$0.##B3096 | • CAMPAGENERTRESHOND OF COLORING AND COLORING AND COLORI |                                                                                                    |              |             | 2020/11/13 13:17                      |  |
|                                          |                                                                                   |       |                       |                 | • Attinucionin esta |                                                                                                    |                                                                                                    |              |             | Ver 2 19 01                           |  |
|                                          | +2014/06/05 (Aligher Wolkshill) - 20-20-20-40-40-40-40-40-40-40-40-40-40-40-40-40 |       |                       |                 |                     |                                                                                                    |                                                                                                    |              | VCI 2.15.01 |                                       |  |
|                                          |                                                                                   | v     |                       |                 |                     |                                                                                                    |                                                                                                    |              |             |                                       |  |

2. リリースのご案内(リンク)をクリックすると、Webページが新規で起動します。 ご案内の中に記載されている、[製品版をご利用のお客様はこちら]の"<u>こちら</u>"をクリックします。

| 人財箱NEO Ver2.20.01 リリースのご案内                                                                                          |            |
|----------------------------------------------------------------------------------------------------|------------|
|                                                                                                    | 2020-07-15 |
| 人財箱NEOをご利用いただき誠にありがとうございます。<br>この度、Ver2.20.01をリリースさせていただきましたのでご案内申し上げます。<br>以下、V-UP手順書をご確認いただき、最新版へのV-UP作業をお願い致します。 |            |
| 製品版をご利用のお客様は <u>こちら</u> からダウンロードサイトヘアクセスしてください。                                                                     |            |

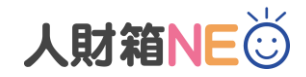

ダウンロードサイトに画面が切り替わります。
保守 No.を入力し、[次へ]をクリックします。

| 人財箱NE<br>ダウンロード |                   |  |  |  |  |  |  |  |  |
|-----------------|-------------------|--|--|--|--|--|--|--|--|
|                 | 保守Noを入力してください     |  |  |  |  |  |  |  |  |
|                 | 保守No<br>次へ<br>関じる |  |  |  |  |  |  |  |  |
|                 |                   |  |  |  |  |  |  |  |  |

4. [ダウンロード]をクリックし、一度デスクトップ等に保存してください。※ファイルサイズが大きいため、ダウンロードに時間が掛かる場合がございます。ご了承ください。

| ファイルダウンロード          |     |          |            |        |  |  |  |  |
|---------------------|-----|----------|------------|--------|--|--|--|--|
| お客様名 WISCO 様        |     | 保守終了日    | 2020/12/31 | 閉じる    |  |  |  |  |
| 【ダウンロード】をクリックしてください |     |          |            |        |  |  |  |  |
|                     |     |          |            |        |  |  |  |  |
| 分類/項目               | 拡張子 | サイズ      | 更新日時       |        |  |  |  |  |
| 人財箱NEO              |     |          |            | ·      |  |  |  |  |
| setup               | exe | 549.83MB | 2020.07.15 | ダウンロード |  |  |  |  |
| 一覧表雛形(顔写真付き)        |     |          |            |        |  |  |  |  |
| 一覧表雛形(顔写真付き)        | zip | 86.94KB  | 2020.07.15 | ダウンロード |  |  |  |  |

ダウンロード後の操作は、別紙「人財箱 NEO 最新版 V-UP 作業手順」をご確認ください。